## Option 2 CalEnviroScreen 4.0 (CES 4.0)

## Option 2: Using CalEnviroScreen 4.0 (CES 4.0)

This document describes how to use **Option 2**, **CES 4.0** to find the population and CES 4.0 score to determine a project's required local match.

Before you can determine your project's required local match you first need to identify the <sup>1</sup>/<sub>2</sub> mile buffer around your project. If you have not done so yet, you can find information on how to do this on the <u>CCLGP website</u> in the document called "START HERE: Determine the Half Mile Limits Around Your Project." The document contains suggestions for how to use Google Maps to identify the limits around your project. Once you have determined the limits proceed with the directions below.

- 1. Finding Local Match
  - Click on the <u>CalEnviroScreen 4.0 | OEHHA</u> link, then click on "OK" to stay in CalEnviroScreen 4.0.

| 💏 📎 f 🌶 in                                                                                                    |                                                                                                    |                                                                                                    |                                                                                                    | 🐸 ОЕННА             | Careers 🛛 🗐 Contact                                                  | : Us 🗘 Settings       |
|----------------------------------------------------------------------------------------------------|----------------------------------------------------------------------------------------------------|----------------------------------------------------------------------------------------------------|----------------------------------------------------------------------------------------------------|---------------------|----------------------------------------------------------------------|-----------------------|
| 🍪 OEHHA                                                                                                    | Environmental Topics                                                                                                    | About                                                                                                    | Proposition 65                                                                                                    | News and Events     | Library                                                              | Search                |
| <u>Mapping Tools</u>                                                                                                    |                                                                                                    |                                                                                                    |                                                                                                    |                     |                                                                      |                       |
| Map of CalEnviroScreen 4.0 Results. <u>Click to op</u>                                                                                                    | en in a new window. [En Españo                                                                                                    | l aquí]                                                                                                    |                                                                                                    |                     |                                                                      |                       |
| CalEnviroScreen 4.0                                                                                                    |                                                                                                    |                                                                                                    |                                                                                                    |                     |                                                                      | About                 |
| The CalEnviroScreen 4.0 tool shows cumulative i<br>communities by census tract.<br>How to use this map<br>• Use your mouse or touchpad to pan around.<br>• Zoom in/out with a mouse wheel or the +/- ic<br>• Search by location or census tract number wit<br>• Click on a census tract to view additional info<br>up window.                                                                                                    | mpacts in California +                                                                                                    | Walcon                                                                                                    | Sentice<br>Portano<br>X                                                                                                    | ASHINGTON BAILO     | MONTANA<br>P<br>2<br>9                                               |                       |
| Dock the pop-up window to the side of the so<br>dock icon. Export a map view that includes the legend a<br>screenshot widget. Eastmark and the source of the source of the source | reen by clicking t<br>nd popup using th<br>behalf of th<br>has update<br>more inform<br>4.0 please v<br>screening th<br>disproporti<br>pollution ar<br>more sensit<br>CalEnviroSc<br>contact <u>Cal</u> | of Environmental Here<br>e California Environo<br>d CalEnviroScreen 4.<br>mation on the update<br>visit the website here<br>on tately burdened by<br>nd with population of the<br>to pollution. To le<br>creen go to the OEH<br>EnviroScreen@oehh | alth Hazard Assessment: on<br>nental Protection Agency,<br>10 as of October 2021. For<br>dd version of CallEnviroScreen<br>. CalEnviroScreen is a<br>tify communities<br>multiple sources of<br>haracteristics that make them<br>sam more about<br>HA website. For questions,<br>a.cs.oor | SanDies a<br>Tituna | AV<br>AV<br>TAR<br>COLDRADO<br>PLATERO<br>TIZONA<br>Phomo<br>EL Paso | G<br>Denver<br>NORADO |
| >40 · 50<br>>30 · 40<br>>20 · 30<br>>10 · 20                                                                                                    |                                                                                                    |                                                                                                    |                                                                                                    | He                  | mosillo o Chihu.                                                     | ahua<br>Torreor       |

2. Type the project location in the search box. In this example, the project is located at **Bandini Canyon Park in San Pedro**.

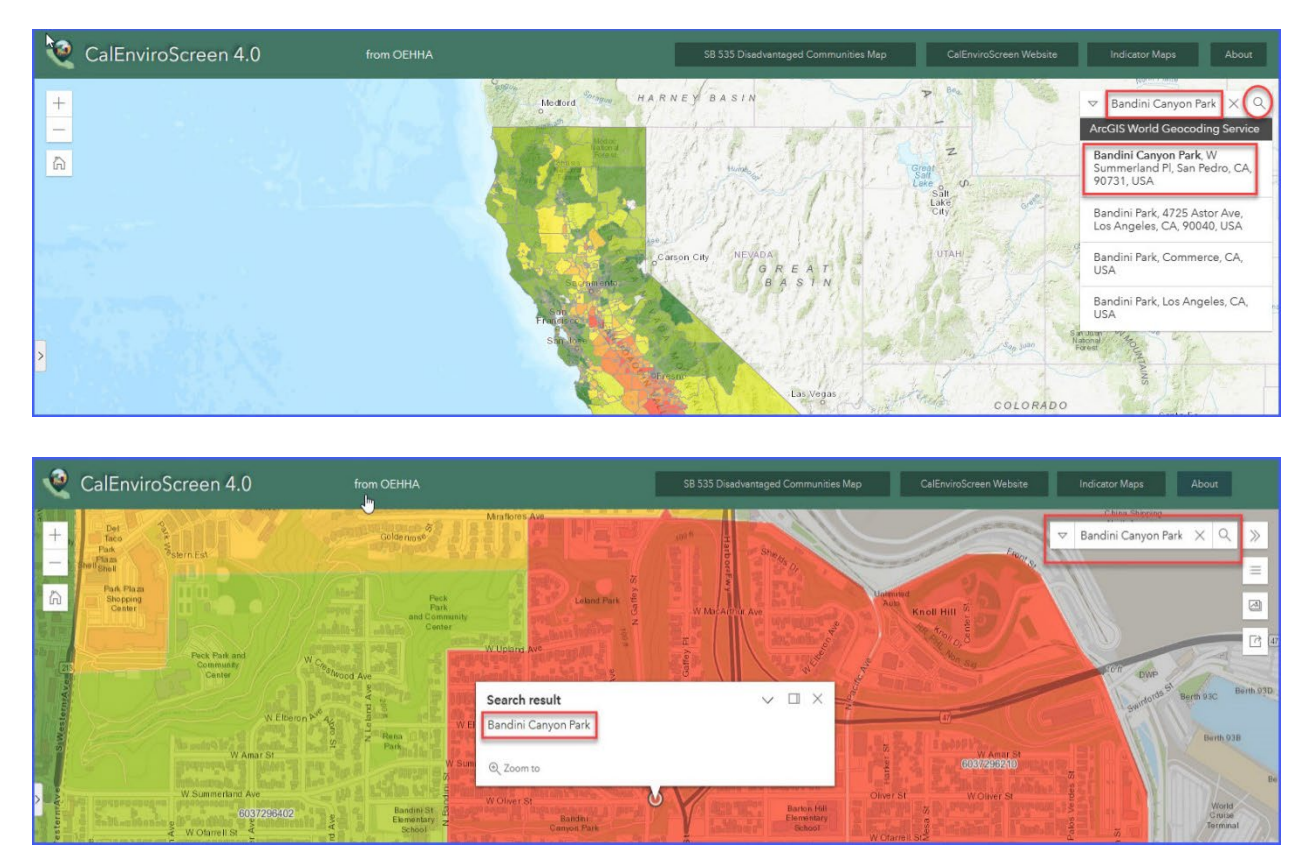

- Identify the ½ mile buffer around your project using the roads and landmarks noted in Google Maps when completing the "Determine the Half Mile Limits Around Your Project" tutorial.
- 4. Click on <u>each</u> of the census tracts within the ½ mile buffer of the project site and record the Census Tract number and population in Table 1.
  - The Census Tract ID number shown in the pop-up box is the FIPS (Federal Information Processing Standards) number. <u>You need only to record the last six</u> <u>digits</u>. Record them in the following format: xxxx.xx. For example, 6037296210 = <u>2962.10</u>.
  - Note This map does not provide the CES 4.0 Score. You will find the "Score" in Step 7. <u>Do not</u> record the "Percentile."

• For this example, Census Tract number 2962.10 falls within a <sup>1</sup>/<sub>2</sub> mile of Bandini Canyon Park. From the pop-up box that appears when you click on the tract in the map, you can see the population is 3,132.

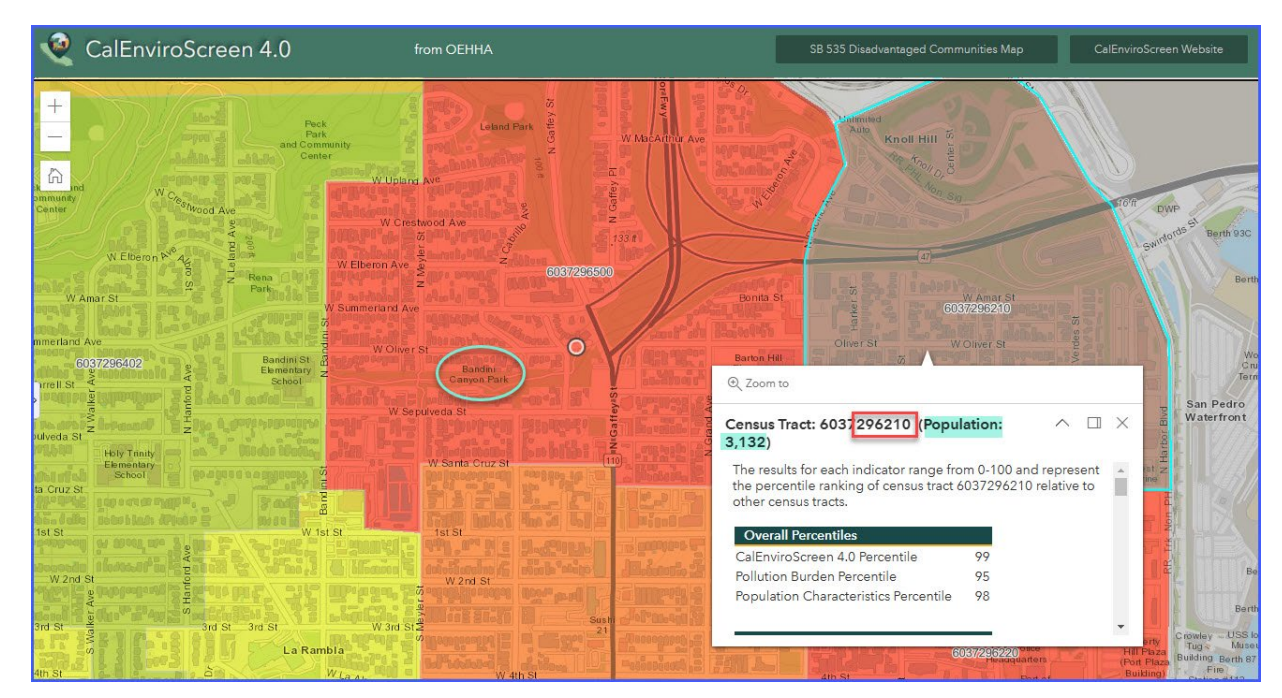

- 5. Repeat Step 4 for all census tracts within a  $\frac{1}{2}$  mile of the project site.
  - Census Tract 2963.00 is also within a 1/2 mile of the project site. It has a population of 5,027.

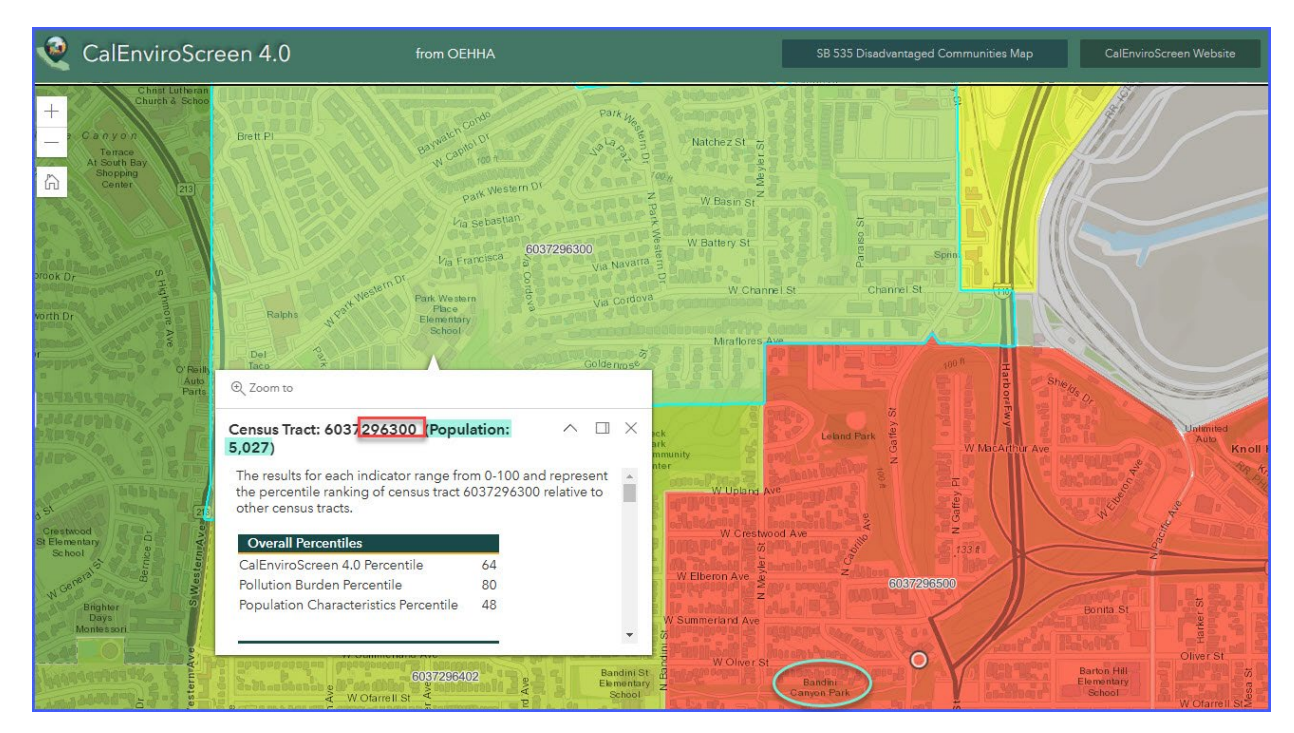

• Census Tract 2964.02 is also within a 1/2 mile of the project site. It has a population of 3,312.

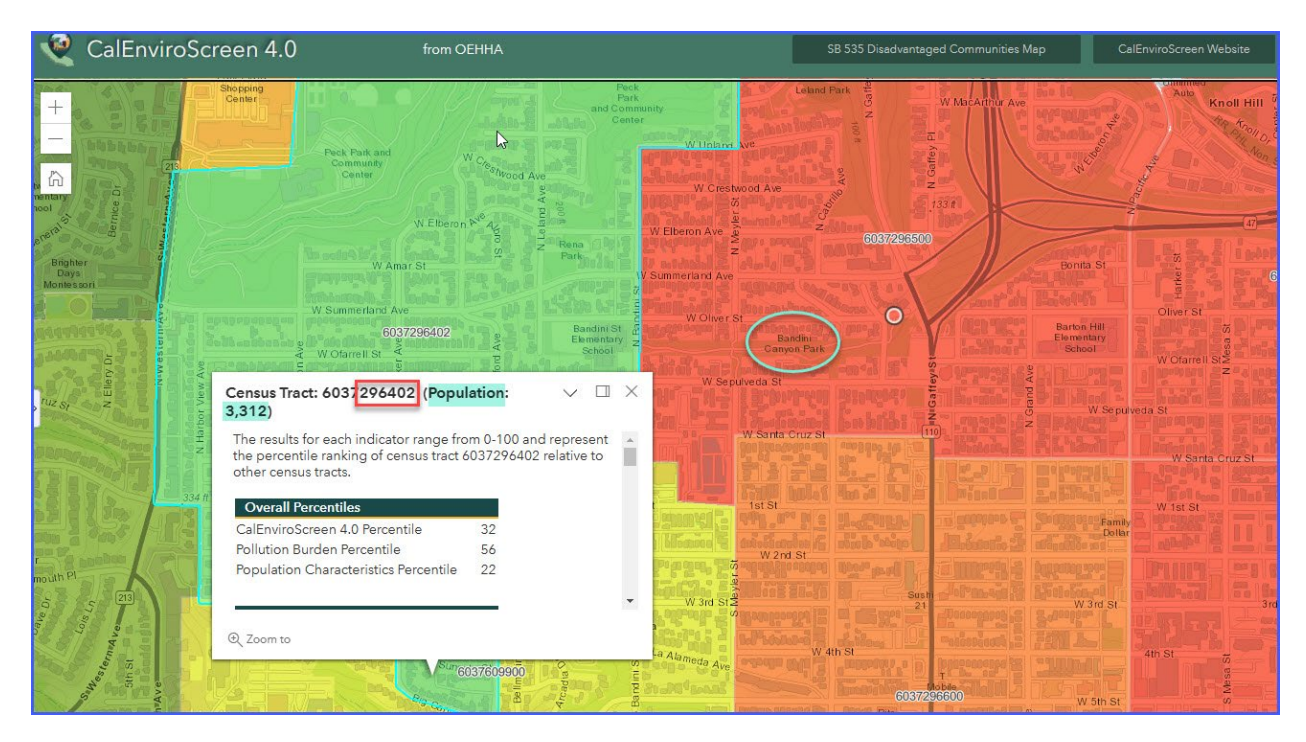

• Census Tract 2966.00 is also within a 1/2 mile of the project site. It has a population of 5,358.

| Q           | CalEnviroScreen 4.0                                                                                                    | from OEHHA                                                                                                    | SB 535 Disadvantaged Communities Map                                                                                                    | CalEnviroScreen Website                                                                                                    |
|-------------|----------------------------------------------------------------------------------------------------|----------------------------------------------------------------------------------------------------|----------------------------------------------------------------------------------------------------|----------------------------------------------------------------------------------------------------|
| +           | W Summerland Ave<br>6037296402<br>W Ofamell St                                                                                                    | W Oliver St<br>Bandini St<br>Enmental and<br>School and State                                                                                                    | Circuit and Circuit and Circui | St Wolliver St<br>50 Wolliver St<br>50 Wolliver St |
|             | Source of the second second se                                                                                                    | The second second secon | An and a second second se                                                                                                    |                                                                                                    |
|             |                                                                                                    |                                                                                                    | ALL CAR DECEMENT OF THE CAR AND AND AND AND AND AND AND AND AND AND                                                                                                    |                                                                                                    |
|             | Wand St.<br>Wand St.<br>Wand S | A State of the second second s | Census Tract: 603/296600 (Population:                                                                                                    | d St. Los Angeles                                                                                                    |
| uthAve      | W 4in 5i<br>80°60376<br>69 Centran p.                                                                                                    | W La Alameda Ave                                                                                                    | 5,358) The results for each indicator range from 0-100 and rep<br>the percentile ranking of census tract 6037296600 relat<br>other census tracts.                                                                                                    | resent Fight Store Stress Stress Stre                                                                                                    |
| SaWeymon    | Gin St Utilik Gompany With St                                                                                                    | Image: State of the state of the s                        | Overall Percentiles       CalEnviroScreen 4.0 Percentile     88       Pollution Burden Percentile     81       Population Characteristics Percentile     84                                                                                                    | Sth St<br>San Pedro                                                                                                    |
| a dell'andr | 8 in St W 8 in St West St West St West St West St St St St St St St St St St St St St                                                                                                    | B     B                                                                                                    | Q Zoom to                                                                                                    | th St                                                                                                    |

6. Start to fill in Table 1 with the census tract numbers and populations.

| List the<br>(For information on the 4 opti                         | Option Used to D        | etermine SOD.              |                                                                                 |                              |
|--------------------------------------------------------------------|-------------------------|----------------------------|---------------------------------------------------------------------------------|------------------------------|
|                                                                    | Communitie              | ram guidelines se<br>s".)  | ction "Underserved                                                              | Option 2:<br>CalEnviroScreen |
| Location Relative to<br>Project Site(s)                            | Census Tract<br>Number* | Census Tract<br>Population | Metric Score of<br>Census Tract<br>(using the chosen<br>option listed<br>above) | SOD of Tract<br>(3) x (4)    |
| (1)                                                                | (2)                     | (3)                        | (4)                                                                             | (5)                          |
| Project Site A                                                     |                         |                            |                                                                                 |                              |
| Within a ½ mile radius of<br>the perimeter of the<br>project site  | 2962 10                 | 3 132                      |                                                                                 |                              |
| Within a ½ mile radius of<br>the perimeter of the<br>project site. | 2963.00                 | 5,027                      |                                                                                 | <u>u</u>                     |
| Within a ½ mile radius of the perimeter of the project site.       | 2964.02                 | 3,312                      |                                                                                 | -                            |
| Within a ½ mile radius of<br>the perimeter of the<br>project site. | 2966.00                 | 5,358                      |                                                                                 | -                            |
| Project Site B                                                     |                         |                            |                                                                                 |                              |
| Within a ½ mile radius of<br>the perimeter of the<br>project site. | 0.00                    | 0                          | 0.00                                                                            | 0                            |
| Within a ½ mile radius of<br>the perimeter of the<br>project site. | 0.00                    | 0                          | 0.00                                                                            | 0                            |
| Within a ½ mile radius of the perimeter of the project site.       | 0.00                    | 0                          | 0.00                                                                            | 0                            |
| Within a ½ mile radius of the perimeter of the                     | 0.00                    |                            | 0.00                                                                            |                              |
| project site.                                                      | 0.00                    | 0                          | 0.00                                                                            | U                            |
|                                                                    | TOTALS                  | 16,829                     |                                                                                 | -                            |
| SOD of C                                                           | ommunity Surrour        | nding the Project          | = <u>Total of Column 5</u><br>Total of Column 3                                 | 0.00                         |

- 7. Now determine the CES 4.0 Score of each census tract above.
  - From the <u>CalEnviroScreen 4.0 | OEHHA website</u>, scroll down to "<u>Data and</u> <u>Additional Materials</u>" and click on **CalEnviroScreen 4.0 Excel and Data Dictionary PDF**" to download the file.

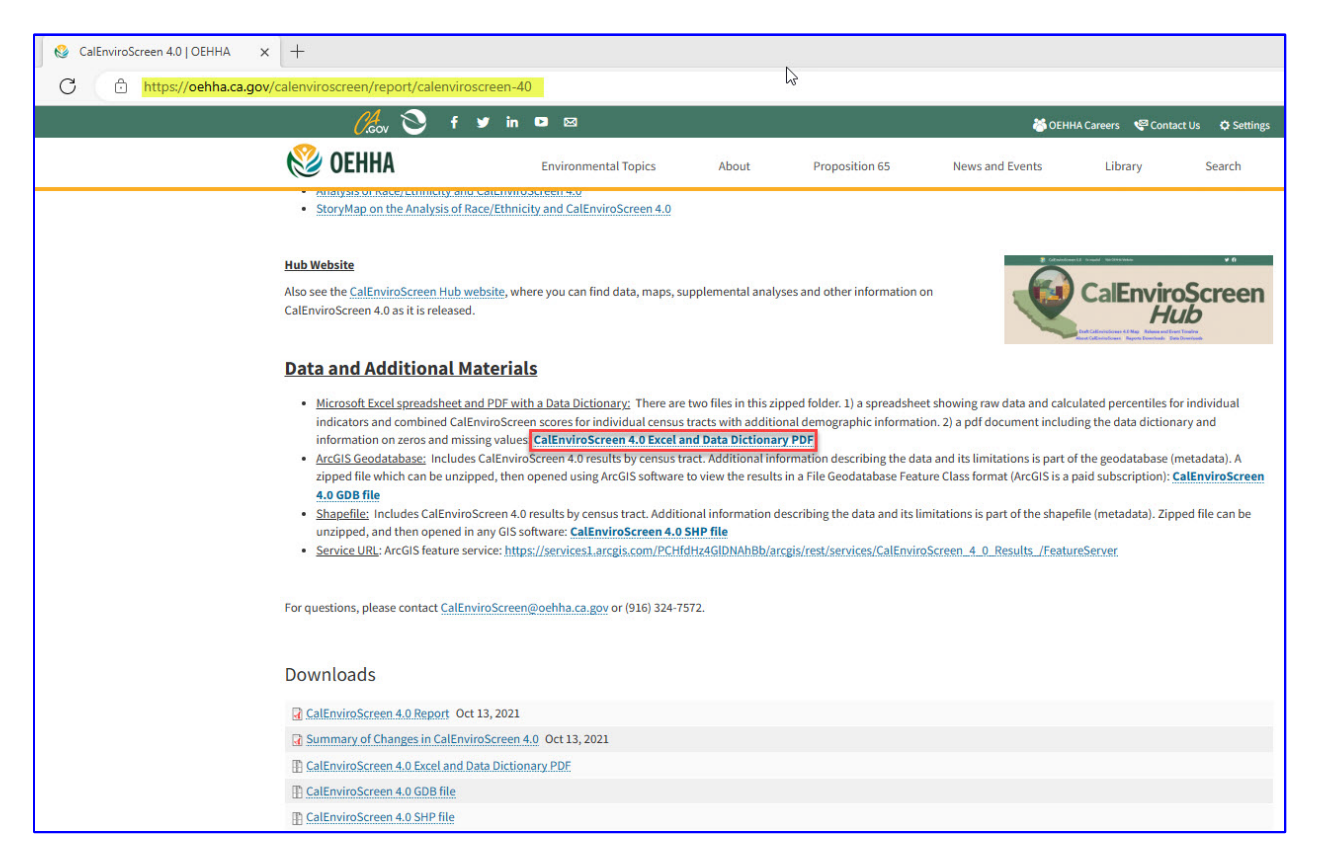

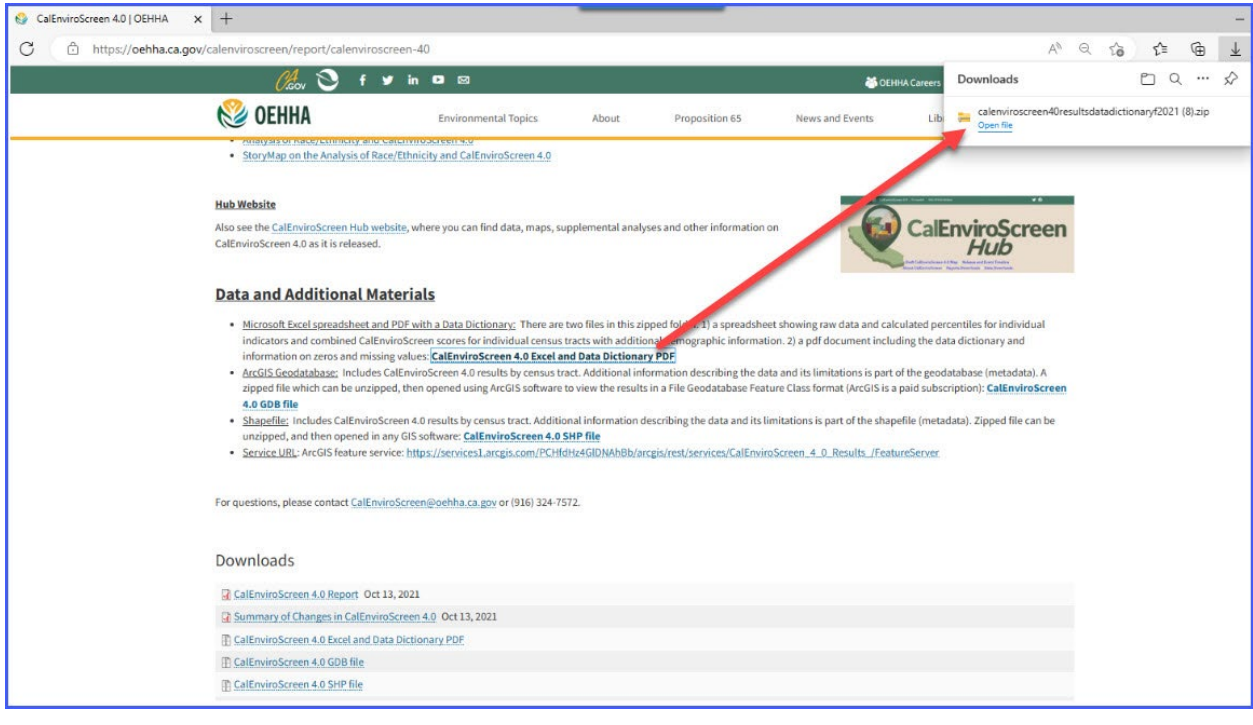

• From your downloads, click on the Excel file named "calenviroscreen40resultsdatadictionary\_F\_2021"

| 🚞 calenviros             | scri | een40      | resultsdatadi | ictionaryf2( | 021 (15)    |            |         |                   |         |            |                 |      |          |      |          |       |         |            | -  | × |
|--------------------------|------|------------|---------------|--------------|-------------|------------|---------|-------------------|---------|------------|-----------------|------|----------|------|----------|-------|---------|------------|----|---|
| 🕂 New 🗸                  | ~    |            | 6 0           | Ō            | E)          |            | Ŵ       | ↑↓ Sort ~         | Ξ       | ≣ View ~   | Co Extract all  |      |          |      |          |       |         |            |    |   |
| $\leftarrow \rightarrow$ | ~    | $\uparrow$ | 💼 > T         | 'his PC →    | Download    | ls → caler | nvirosc | reen40resultsdata | adictio | onaryf2021 |                 |      |          |      |          |       | ~ (     | 3          |    |   |
|                          | C    | Na         | me            | ^            |             |            | B       | Type              |         |            | Compressed size |      | Password | Size |          | Ratio | Date m  | odified    |    |   |
|                          |      | por ca     | lenviroscree  | n40resultso  | datadiction | nary_F_202 | 1       | Nicrosoft Edge P  | DF Do   | ocument    | 12              | KB   | No       |      | 127 KB   | 3%    | 11/28/2 | 022 12:29  | PM |   |
|                          |      | a 🕼        | lenviroscree  | n40resultso  | datadiction | nary_F_202 | 1       | Microsoft Excel V | Norks   | heet       | 6,42            | 6 KB | No       |      | 6,427 KB | 1%    | 7/13/20 | 022 9:27 A | М  |   |

• When the Excel file opens, click on the first tab titled "CES4.0FINAL\_results." This file will provide the CES 4.0 Score for the census tracts.

| Autobave          |                      | calenviroscreenvore    | sunsdatadictionary_r_2021 - Reac | -Only •      | - Searc    |                    |                      |                          |         |            |            |            |           |                     | 0        |
|-------------------|----------------------|------------------------|----------------------------------|--------------|------------|--------------------|----------------------|--------------------------|---------|------------|------------|------------|-----------|---------------------|----------|
| Home              | Insert 0             | Draw Page Layout       | Formulas Data Review             | View Hel     | p          |                    |                      |                          |         |            |            |            |           | Comments            | ි යි Sha |
| 3 ~               | : × ✓                | fx                     | 0 5                              |              | c          | U.                 | 1                    |                          | V       | 1          | M          | N          | 0         | 0                   | 0        |
| Census<br>Tract • | Total<br>Populatio * | California<br>County * | ZIP Approximate                  | Longitude    | Latitude   | CES 4.0<br>Score 4 | CES 4.0<br>Percentil | CES 4.0 Percentile Range | Ozone 👻 | Ozone Pc+1 | PM2.5      | PM2.5 Pc+1 | Diesel PM | Diesel PM<br>Pctl 👻 | Drinking |
| 19001100          | 2780                 | Fresno                 | 93706 Fresno                     | -119.7816961 | 36.7096952 | 93.18              | 100.00               | 95-100% (highest scores) | 0.060   | 82.48      | 13.9063476 | 97.71      | 1.123     | 98.72               | 733      |
| 77000700          | 4680                 | San Joaquin            | 95206 Stockton                   | -121.2878729 | 37.9431727 | 86.65              | 99.99                | 95-100% (highest scores) | 0.046   | 44.98      | 11.8840849 | 72.59      | 0.538     | 91.15               | 389      |
| 37204920          | 2751                 | Los Angeles            | 90023 Los Angeles                | -118.1974975 | 34.0175004 | 82.39              | 99.97                | 95-100% (highest scores) | 0.048   | 53.73      | 12.2516403 | 89.21      | 0.781     | 96.55               | 78       |
| 19000700          | 3664                 | Fresno                 | 93706 Fresno                     | -119.8277069 | 36.7345353 | 81.33              | 99.96                | 95-100% (highest scores) | 0.060   | 82.48      | 13.5209389 | 95.88      | 0.174     | 57.09               | 73       |
| 19000200          | 2689                 | Fresno                 | 93706 Fresno                     | 119.8055044  | 36.7354914 | 80.75              | 99.95                | 95-100% (highest scores) | 0.060   | 82.48      | 13.8189594 | 97.47      | 1.390     | 99.30               | 73       |
| 37542402          | 3306                 | Los Angeles            | 90221 Compton                    | -118.2124134 | 33.881969  | 80.71              | 99.94                | 95-100% (highest scores) | 0.043   | 29.89      | 12.25258   | 89.22      | 0.520     | 90.64               | 45       |
| 19001000          | 4255                 | Fresno                 | 93706 Fresno                     | -119.804314  | 36.6977507 | 80.55              | 99.92                | 95-100% (highest scores) | 0.060   | 82.48      | 13.5537968 | 96.02      | 0.097     | 36.19               | 75       |
| 7543202           | 5124                 | Los Angeles            | 90220 Compton                    | -118.230032  | 33.8798617 | 79.29              | 99.91                | 95-100% (highest scores) | 0.042   | 26.70      | 12.2166602 | 88.64      | 0.376     | 83.17               | 4        |
| 9001202           | 4561                 | Fresno                 | 93725 Unincorporated Fre         | -119.7410277 | 36.7026849 | 79.17              | 99.90                | 95-100% (highest scores) | 0.061   | 84.58      | 13.9660643 | 97.90      | 0.203     | 62.55               | 7        |
| 7000100           | 3688                 | San Joaquin            | 95202 Stockton                   | 121.2853628  | 37.953996  | 77.87              | 99.89                | 95-100% (highest scores) | 0.046   | 44.98      | 11.8757293 | 72.20      | 0.520     | 90.63               | 3        |
| 7203300           | 2000                 | Los Angeles            | 90033 Los Angeles                | -118.2077883 | 34.0588723 | 77.35              | 99.87                | 95-100% (highest scores) | 0.049   | 59.69      | 12.5768753 | 91.57      | 1.053     | 98.41               | -        |
| 7291220           | 3640                 | Los Angeles            | 90247 Los Angeles                | -118.286709  | 33.8771395 | 77.25              | 99.86                | 95-100% (highest scores) | 0.041   | 24.88      | 12.0660607 | 82.35      | 0.637     | 94.08               | 1        |
| 7433501           | 1949                 | Los Angeles            | 91733 South El Monte             | -118.0651222 | 34.0572554 | 76.91              | 99.85                | 95-100% (highest scores) | 0.055   | 71.66      | 12.0041681 | 78.44      | 0.551     | 91.56               | 1        |
| 7243100           | 6772                 | Los Angeles            | 90059 Los Angeles                | -118.2350934 | 33.9327963 | 76.85              | 99.84                | 95-100% (highest scores) | 0.044   | 35.16      | 12.0902374 | 83.73      | 0.805     | 96.76               |          |
| 7227010           | 5705                 | Los Angeles            | 90011 Los Angeles                | -118.2469968 | 34.0185256 | 76.65              | 99.82                | 95-100% (highest scores) | 0.046   | 46.99      | 12.0994049 | 84.39      | 0.565     | 91.89               | 3        |
| 7226001           | 2615                 | Los Angeles            | 90021 Los Angeles                | -118.2502739 | 34.0244835 | 76.52              | 99.81                | 95-100% (highest scores) | 0.046   | 46.99      | 12.1580224 | 87.29      | 0.629     | 93.86               | 1        |
| 9000300           | 4225                 | Fresno                 | 93706 Fresno                     | -119.8010347 | 36.726462  | 76.40              | 99.80                | 95-100% (highest scores) | 0.060   | 82.48      | 13.7760593 | 97.36      | 0.693     | 95.22               |          |
| 7433101           | 2464                 | Los Angeles            | 91731 El Monte                   | -118.0605567 | 34.0686907 | 76.26              | 99.79                | 95-100% (highest scores) | 0.056   | 74.10      | 11.9410341 | 75.21      | 0.355     | 81.64               | 1        |
| 7239202           | 5999                 | Los Angeles            | 90001 Los Angeles                | 118.2649765  | 33.9856783 | 76.24              | 99.77                | 95-100% (highest scores) | 0.045   | 39.99      | 12.144955  | 86.78      | 0.232     | 67.39               | 1        |
| 7206050           | 2031                 | Los Angeles            | 90023 Los Angeles                | 118.2244531  | 34.0299036 | 75.99              | 99.76                | 95-100% (highest scores) | 0.048   | 50.99      | 12.4153743 | 90.54      | 1.141     | 98.79               |          |
| 7205120           | 3548                 | Los Angeles            | 90023 Los Angeles                | 118.2117956  | 34.0187546 | 75.72              | 99.75                | 95-100% (highest scores) | 0.047   | 50.54      | 12.274078  | 89.42      | 0.571     | 92.08               | 3        |
| 7000300           | 2048                 | San Joaquin            | 95203 Stockton                   | 121.3020724  | 37.952421  | 75.61              | 99.74                | 95-100% (highest scores) | 0.046   | 44.98      | 11.6607586 | 64.78      | 0.771     | 96.42               | 1        |
| 7226002           | 1820                 | Los Angeles            | 90021 Los Angeles                | 118.2477686  | 34.0326196 | 75.55              | 99.72                | 95-100% (highest scores) | 0.047   | 50.54      | 12.2515654 | 89.20      | 0.704     | 95.46               |          |
| 9000902           | 5191                 | Fresno                 | 93706 Fresno                     | -119.8042772 | 36.717769  | 75.46              | 99.71                | 95-100% (highest scores) | 0.060   | 82.48      | 13.6829434 | 96.79      | 0.256     | 71.00               | 1        |
| 003700            | 4669                 | Stanislaus             | 95380 Unincorporated Sta         | 120.883606   | 37.4647928 | 75.31              | 99.70                | 95-100% (highest scores) | 0.056   | 74.10      | 12.1125709 | 85.35      | 0.196     | 61.27               | 1        |
| 000400            | 5498                 | Fresno                 | 93721 Fresno                     | -119.7762091 | 36.7276563 | 75.30              | 99.68                | 95-100% (highest scores) | 0.060   | 82.48      | 13.8895151 | 97.69      | 0.674     | 94.87               |          |
| 7536104           | 3900                 | Los Angeles            | 90280 South Gate                 | 118.1782284  | 33.9448778 | 75.11              | 99.67                | 95-100% (highest scores) | 0.045   | 42.56      | 12.0486977 | 81.02      | 0.702     | 95.42               | (        |
| 7104703           | 2174                 | Los Angeles            | 91331 Los Angeles                | 118.4005905  | 34.2552325 | 74.98              | 99.66                | 95-100% (highest scores) | 0.067   | 97.00      | 11.2284956 | 57.21      | 0.576     | 92.20               | 3        |
| 7240500           | 7326                 | Los Angeles            | 90003 Los Angeles                | -118.275663  | 33.9469248 | 74.91              | 99.65                | 95-100% (highest scores) | 0.044   | 35.16      | 12.0998549 | 84.43      | 0.321     | 78.44               | 1        |
| 7535400           | 3553                 | Los Angeles            | 90002 Florence-Graham            | -118.2314205 | 33.947117  | 74.90              | 99.63                | 95-100% (highest scores) | 0.044   | 37.57      | 12.071399  | 82.66      | 0.270     | 73.06               | 7        |
| 1001600           | 5363                 | San Remardino          | 91761 Ontario                    | 117 6180131  | 34 0577805 | 74 67              | 99.62                | 95-100% (highest scores) | 0.062   | 88.87      | 13 785161  | 97.40      | 0.419     | 86.01               | 7        |

8. Type the full 10-digit census tract ID number in the search box at the top of the Excel file. Note, the *Census Tract ID* is the <u>full 10-digit</u> FIPS number. Refer to Step 4 for more information.

| le Home           | Insert (           | Draw Page Layout       | Formula | is Data Review          | View Hel     | p          |                    |                      |                          |         | 10-digit c | E<br>ensus trac | t ID numbe | l<br>er in the sea | rch bar             | ් Sha             |
|-------------------|--------------------|------------------------|---------|-------------------------|--------------|------------|--------------------|----------------------|--------------------------|---------|------------|-----------------|------------|--------------------|---------------------|-------------------|
| 68 ~              | : × ×              | fx                     |         |                         |              |            |                    |                      |                          | _       |            |                 |            |                    |                     |                   |
| А                 | В                  | C                      | D       | E                       | F            | G          | Н                  | L                    | J                        | К       | L          | М               | N          | 0                  | р                   | Q                 |
| Census<br>Tract * | Total<br>Populatio | California<br>County V | ZIP 👻   | Approximate<br>Location | Longitude    | Latitude   | CES 4.0<br>Score 🚽 | CES 4.0<br>Percentil | CES 4.0 Percentile Range | Ozone 👻 | Ozone Pc+I | PM2.5           | PM2.5 Pc+I | Diesel PM          | Diesel PM<br>Pctl 👻 | Drinking<br>Water |
| 5019001100        | 2780               | Fresno                 | 93706   | Fresno                  | -119.7816961 | 36.7096952 | 93.18              | 100.00               | 95-100% (highest scores) | 0.060   | 82.48      | 13.9063476      | 97.71      | 1.123              | 98.72               | 733.              |
| 5077000700        | 4680               | San Joaquin            | 95206   | Stockton                | -121.2878729 | 37.9431727 | 86.65              | 99.99                | 95-100% (highest scores) | 0.046   | 44.98      | 11.8840849      | 72.59      | 0.538              | 91.15               | 389.              |
| 5037204920        | 2751               | Los Angeles            | 90023   | Los Angeles             | -118.1974975 | 34.0175004 | 82.39              | 99.97                | 95-100% (highest scores) | 0.048   | 53.73      | 12.2516403      | 89.21      | 0.781              | 96.55               | 787               |
| 5019000700        | 3664               | Fresno                 | 93706   | Fresno                  | -119.8277069 | 36.7345353 | 81.33              | 99.96                | 95-100% (highest scores) | 0.060   | 82.48      | 13.5209389      | 95.88      | 0.174              | 57.09               | 733               |
| 5019000200        | 2689               | Fresno                 | 93706   | Fresno                  | -119.8055044 | 36.7354914 | 80.75              | 99.95                | 95-100% (highest scores) | 0.060   | 82.48      | 13.8189594      | 97.47      | 1.390              | 99.30               | 733               |
| 5037542402        | 3306               | Los Angeles            | 90221   | Compton                 | -118.2124134 | 33.881969  | 80.71              | 99.94                | 95-100% (highest scores) | 0.043   | 29.89      | 12.25258        | 89.22      | 0.520              | 90.64               | 45                |
| 6019001000        | 4255               | Fresno                 | 93706   | Fresno                  | -119.804314  | 36.6977507 | 80.55              | 99.92                | 95-100% (highest scores) | 0.060   | 82.48      | 13.5537968      | 96.02      | 0.097              | 36.19               | 790               |
| 037543202         | 5124               | Los Angeles            | 90220   | Compton                 | -118.230032  | 33.8798617 | 79.29              | 99.91                | 95-100% (highest scores) | 0.042   | 26.70      | 12.2166602      | 88.64      | 0.376              | 83.17               | 45                |
| 019001202         | 4561               | Fresno                 | 93725   | Unincorporated Fre      | -119.7410277 | 36.7026849 | 79.17              | 99.90                | 95-100% (highest scores) | 0.061   | 84.58      | 13.9660643      | 97.90      | 0.203              | 62.55               | 78                |
| 077000100         | 3688               | San Joaquin            | 95202   | Stockton                | -121.2853628 | 37.953996  | 77.87              | 99.89                | 95-100% (highest scores) | 0.046   | 44.98      | 11.8757293      | 72.20      | 0.520              | 90.63               | 38                |
| 037203300         | 2000               | Los Angeles            | 90033   | Los Angeles             | -118.2077883 | 34.0588723 | 77.35              | 99.87                | 95-100% (highest scores) | 0.049   | 59.69      | 12.5768753      | 91.57      | 1.053              | 98.41               | 79                |
| 037291220         | 3640               | Los Angeles            | 90247   | Los Angeles             | -118.286709  | 33.8771395 | 77.25              | 99.86                | 95-100% (highest scores) | 0.041   | 24.88      | 12.0660607      | 82.35      | 0.637              | 94.08               | 80                |
| 037433501         | 1949               | Los Angeles            | 91733   | South El Monte          | -118.0651222 | 34.0572554 | 76.91              | 99.85                | 95-100% (highest scores) | 0.055   | 71.66      | 12.0041681      | 78.44      | 0.551              | 91.56               | 82                |
| 037243100         | 6772               | Los Angeles            | 90059   | Los Angeles             | -118.2350934 | 33.9327963 | 76.85              | 99.84                | 95-100% (highest scores) | 0.044   | 35.16      | 12.0902374      | 83.73      | 0.805              | 96.76               | 78                |
| 037227010         | 5705               | Los Angeles            | 90011   | Los Angeles             | -118.2469968 | 34.0185256 | 76.65              | 99.82                | 95-100% (highest scores) | 0.046   | 46.99      | 12.0994049      | 84.39      | 0.565              | 91.89               | 78                |
| 037226001         | 2615               | Los Angeles            | 90021   | Los Angeles             | -118.2502739 | 34.0244835 | 76.52              | 99.81                | 95-100% (highest scores) | 0.046   | 46.99      | 12.1580224      | 87.29      | 0.629              | 93.86               | 7                 |
| 019000300         | 4225               | Fresno                 | 93706   | Fresno                  | -119.8010347 | 36.726462  | 76.40              | 99.80                | 95-100% (highest scores) | 0.060   | 82.48      | 13.7760593      | 97.36      | 0.693              | 95.22               | 7                 |
| 037433101         | 2464               | Los Angeles            | 91731   | El Monte                | -118.0605567 | 34.0686907 | 76.26              | 99.79                | 95-100% (highest scores) | 0.056   | 74.10      | 11.9410341      | 75.21      | 0.355              | 81.64               | 8                 |
| 037239202         | 5999               | Los Angeles            | 90001   | Los Angeles             | -118.2649765 | 33.9856783 | 76.24              | 99.77                | 95-100% (highest scores) | 0.045   | 39.99      | 12.144955       | 86.78      | 0.232              | 67.39               | 7                 |
| 037206050         | 2031               | Los Angeles            | 90023   | Los Angeles             | -118.2244531 | 34.0299036 | 75.99              | 99.76                | 95-100% (highest scores) | 0.048   | 50.99      | 12.4153743      | 90.54      | 1.141              | 98.79               | 7                 |
| 037205120         | 3548               | Los Angeles            | 90023   | Los Angeles             | -118.2117956 | 34.0187546 | 75.72              | 99.75                | 95-100% (highest scores) | 0.047   | 50.54      | 12.274078       | 89.42      | 0.571              | 92.08               | 7                 |
| 077000300         | 2048               | San Joaquin            | 95203   | Stockton                | -121.3020724 | 37.952421  | 75.61              | 99.74                | 95-100% (highest scores) | 0.046   | 44.98      | 11.6607586      | 64.78      | 0.771              | 96.42               | 3                 |
| 37226002          | 1820               | Los Angeles            | 90021   | Los Angeles             | -118.2477686 | 34.0326196 | 75.55              | 99.72                | 95-100% (highest scores) | 0.047   | 50.54      | 12.2515654      | 89.20      | 0.704              | 95.46               | 7                 |
| 019000902         | 5191               | Fresno                 | 93706   | Fresno                  | -119.8042772 | 36.717769  | 75.46              | 99.71                | 95-100% (highest scores) | 0.060   | 82.48      | 13.6829434      | 96.79      | 0.256              | 71.00               | 7                 |
| 99003700          | 4669               | Stanislaus             | 95380   | Unincorporated Sta      | -120.883606  | 37.4647928 | 75.31              | 99.70                | 95-100% (highest scores) | 0.056   | 74.10      | 12.1125709      | 85.35      | 0.196              | 61.27               | 8                 |
| 19000400          | 5498               | Fresno                 | 93721   | Fresno                  | -119.7762091 | 36.7276563 | 75.30              | 99.68                | 95-100% (highest scores) | 0.060   | 82.48      | 13.8895151      | 97.69      | 0.674              | 94.87               | 7                 |
| 37536104          | 3900               | Los Angeles            | 90280   | South Gate              | -118.1782284 | 33.9448778 | 75.11              | 99.67                | 95-100% (highest scores) | 0.045   | 42.56      | 12.0486977      | 81.02      | 0.702              | 95.42               | 6                 |
| 37104703          | 2174               | Los Angeles            | 91331   | Los Angeles             | -118.4005905 | 34.2552325 | 74.98              | 99.66                | 95-100% (highest scores) | 0.067   | 97.00      | 11.2284956      | 57.21      | 0.576              | 92.20               | 7                 |
| 037240500         | 7326               | Los Angeles            | 90003   | Los Angeles             | -118.275663  | 33.9469248 | 74.91              | 99.65                | 95-100% (highest scores) | 0.044   | 35.16      | 12.0998549      | 84.43      | 0.321              | 78.44               | 7                 |
| 37535400          | 3553               | Los Angeles            | 90002   | Florence-Graham         | -118.2314205 | 33,947117  | 74.90              | 99,63                | 95-100% (highest scores) | 0.044   | 37.57      | 12.071399       | 82.66      | 0.270              | 73.06               | 7                 |
| 071001600         | 5363               | San Bernardino         | 91761   | Ontario                 | -117 6180131 | 34.0577805 | 74.67              | 99.62                | 95-100% (highest scores) | 0.062   | 88.82      | 13,785161       | 97.40      | 0.419              | 86.01               | 7                 |

- Search each of the census tract ID numbers within the ½ mile buffer of the project site and record the CES 4.0 Score in Column 4 of Table 1.
- For this example, Census Tract 2962.10 (census tract ID 6037296210) falls within a <sup>1</sup>/<sub>2</sub> mile of Bandini Canyon Park. From the CalEnviroScreen 4.0 Results Excel file, you can see the CES 4.0 Score is 70.53.

| PROTECTE          | VIEW Be care         | raw Page Layout        | ernet can contain viruses. U | nless you need to e | dit. it's si  | 37296210"        |                        |                          |       |
|-------------------|----------------------|------------------------|------------------------------|---------------------|---------------|------------------|------------------------|--------------------------|-------|
| v                 | IXV.                 | fx 6037296210          |                              |                     |               |                  |                        |                          | -     |
| A                 | в                    | c                      | DE                           | F                   | G             | н                | E E                    | J                        | к     |
| Census<br>Tract 👻 | Total<br>Populatio - | California<br>County 💌 | ZIP Approxima                | ate<br>Longitud     | le Latitude v | CES 4.0<br>Score | CES 4.0<br>Percentil 💌 | CES 4.0 Percentile Range | Ozone |
| 37533806          | 3794                 | Los Angeles            | 90201 Bell                   | -118.17049          | 19 33.9722323 | 72.00            | 99.37                  | 95-100% (highest scores) | 0.    |
| 029002200         | 5633                 | Kern                   | 93307 Bakersfield            | -118.98791          | 61 35.3613217 | 71.91            | 99.36                  | 95-100% (highest scores) | 0.    |
| 37534102          | 6219                 | Los Angeles            | 90201 Bell Gardens           | -118.16164          | 52 33.9702059 | 71.90            | 99.34                  | 95-100% (highest scores) | 0.    |
| 065030502         | 1963                 | Riverside              | 92507 Riverside              | -117.35605          | 14 33.9857419 | 71.87            | 99.33                  | 95-100% (highest scores) | 0.    |
| 37127400          | 6558                 | Los Angeles            | 91406 Los Angeles            | -118.47821          | 03 34.2102531 | 71.85            | 99.32                  | 95-100% (highest scores) | 0     |
| 039000800         | 6793                 | Madera                 | 93637 Madera                 | -120.06162          | 42 36.9597277 | 71.55            | 99.31                  | 95-100% (highest scores) | 0     |
| 37570301          | 7273                 | Los Angeles            | 90805 Long Beach             | -118.19221          | 87 33.8676075 | 71.42            | 99.29                  | 95-100% (highest scores) | 0.    |
| 37534301          | 4320                 | Los Angeles            | 90201 Cudahy                 | -118.18529          | 19 33.9599735 | 71.40            | 99.28                  | 95-100% (highest scores) | 0     |
| 37294701          | 3099                 | Los Angeles            | 90744 Los Angeles            | -118.25490          | 79 33.7780161 | 71.29            | 99.27                  | 95-100% (highest scores) | 0.    |
| 37239330          | 2458                 | Los Angeles            | 90001 Los Angeles            | -118.26310          | 29 33.9783876 | 71.24            | 99.26                  | 95-100% (highest scores) | 0.    |
| 019001301         | 5342                 | Fresno                 | 93702 Fresno                 | -119.74999          | 23 36.732259  | 71.21            | 99.24                  | 95-100% (highest scores) | 0.    |
| 37570402          | 3400                 | Los Angeles            | 90805 Long Beach             | -118.19865          | 52 33.8685443 | 71.21            | 99.23                  | 95-100% (highest scores) | 0.    |
| 37239702          | 4334                 | Los Angeles            | 90003 Los Angeles            | -118.27500          | 06 33.962202  | 70.76            | 99.22                  | 95-100% (highest scores) | 0.    |
| 37540400          | 2109                 | Los Angeles            | 90059 Willowbrook            | -118.22823          | 98 33.9326754 | 70.56            | 99.21                  | 95-100% (highest scores) | 0.    |
| 37296210          | 3132                 | Los Angeles            | 90731 Los Angeles            | -118.28395          | 28 33.7476138 | 70.53            | 99.19                  | 95-100% (highest scores) | 0     |
| 37534302          | 3720                 | Los Angeles            | 90201 Cudahy                 | -118.17556          | 64 33.9593595 | 70.45            | 99.18                  | 95-100% (highest scores) | 0     |
| 77003803          | 6299                 | San Joaquin            | 95231 French Camp            | -121.26882          | 18 37.885527  | 70.42            | 99.17                  | 95-100% (highest scores) | 0.    |
| 37120020          | 3872                 | Los Angeles            | 91402 Los Angeles            | -118.45485          | 16 34.2188235 | 70.33            | 99.16                  | 95-100% (highest scores) | 0.    |
| 37434004          | 3039                 | Los Angeles            | 91733 South El Mon           | te -118.03218       | 96 34.0402202 | 70.22            | 99.14                  | 95-100% (highest scores) | 0.    |
| 019000901         | 2759                 | Fresno                 | 93706 Fresno                 | -119.80430          | 1 36.7104697  | 70.21            | 99.13                  | 95-100% (highest scores) | 0.    |
| 019007100         | 7637                 | Fresno                 | 93662 Selma                  | -119.62791          | 31 36.5629769 | 70.20            | 99.12                  | 95-100% (highest scores) | 0     |
| 37205110          | 3904                 | Los Angeles            | 90023 Los Angeles            | -118.21429          | 85 34.0245059 | 70.13            | 99.10                  | 95-100% (highest scores) | 0     |
| 37122410          | 3457                 | Los Angeles            | 91605 Los Angeles            | -118.39197          | 39 34.2044832 | 70.04            | 99.09                  | 95-100% (highest scores) | 0     |
| 37532304          | 4013                 | Los Angeles            | 90040 Commerce               | -118.15267          | 93 33.9862905 | 70.00            | 99.08                  | 95-100% (highest scores) | 0     |
| 065042505         | 3542                 | Riverside              | 92553 Moreno Valle           | ey -117.28251       | 58 33.9293086 | 69.96            | 99.07                  | 95-100% (highest scores) | 0     |
| 37208000          | 7508                 | Los Angeles            | 90026 Los Angeles            | -118.25606          | 31 34.0625684 | 69.81            | 99.05                  | 95-100% (highest scores) | 0.    |
| 019001500         | 2407                 | Fresno                 | 93725 Unincorporat           | ed Fre-119.71784    | 27 36.6816    | 69.73            | 99.04                  | 95-100% (highest scores) | 0     |
| 37575401          | 4788                 | Los Angeles            | 90813 Long Beach             | -118.20017          | 4 33.7863532  | 69.66            | 99.03                  | 95-100% (highest scores) | 0     |
| 127572201         | 2041                 | Los Angolos            | 90910 Long Boach             | 110 20157           | 55 22 8219958 | 69.65            | 99.02                  | 05-100% (highest scores) | 0     |

- 9. Repeat Step 8 for all census tracts within a  $\frac{1}{2}$  mile of the project site.
  - Census Tract 2963.00 (census tract ID 6037296300) is also within a <sup>1</sup>/<sub>2</sub> mile of the project site. It has a CES 4.0 Score of 32.82.

| Fi<br>()<br>A2 | AutoSave (<br>le Home<br>) PROTECTED<br>882 ~ | Insert Dr.<br>VIEW <u>Be caref</u> | calenviroscreen40res<br>aw Page Layout<br>ul—files from the Inter<br>x 6037296300 | ultsdatadict<br>Formula<br>met can cor | tionary_F_2b21 - Prote<br>s Data Review<br><mark>ntain viruses. Unless yo</mark> | cted View ❤<br>View Help<br><mark>u need to edit, it</mark> | Find in Wor<br>555 | 296300<br>ksheet<br>7296300" |                      | 2                       | <       |            |
|----------------|-----------------------------------------------|------------------------------------|-----------------------------------------------------------------------------------|----------------------------------------|----------------------------------------------------------------------------------|-------------------------------------------------------------|--------------------|------------------------------|----------------------|-------------------------|---------|------------|
| 1              | A                                             | B                                  | C                                                                                 | D                                      | E                                                                                | F                                                           | G                  | H                            | 050.4.0              | J                       | К       | L          |
| 1              | Tract 👻                                       | Populatio *                        | County 💌                                                                          | ZIP 👻                                  | Location V                                                                       | Longitude                                                   | Latitude           | Score 🚽                      | CES 4.0<br>Percentil | CES 4.0 Percentile Rang | Ozone 👻 | Ozone Pc+I |
| 368            | 6037125402                                    | 4889                               | Los Angeles                                                                       | 91602                                  | Los Angeles                                                                      | -118.3740062                                                | 34.1566827         | 32.93                        | 63.87                | 60-65%                  | 0.058   | 76.94      |
| 369            | 6001401100                                    | 4287                               | Alameda                                                                           | 94609                                  | Oakland                                                                          | -122.2638645                                                | 37.8304835         | 32.93                        | 63.86                | 60-65%                  | 0.029   | 3.12       |
| 370            | 6037139503                                    | 5946                               | Los Angeles                                                                       | 91316                                  | Los Angeles                                                                      | -118.5245194                                                | 34.167785          | 32.92                        | 63.84                | 60-65%                  | 0.060   | 82.48      |
| 371            | 6037408623                                    | 3268                               | Los Angeles                                                                       | 91745                                  | Hacienda Heights                                                                 | -117.9376426                                                | 33.9952944         | 32.90                        | 63.83                | 60-65%                  | 0.053   | 67.90      |
| 372            | 6071006604                                    | 3383                               | San Bernardino                                                                    | 92324                                  | Colton                                                                           | -117.3337749                                                | 34.0900259         | 32.89                        | 63.82                | 60-65%                  | 0.070   | 98.67      |
| 373            | 6059086305                                    | 4266                               | Orange                                                                            | 92806                                  | Anaheim                                                                          | -117.8794788                                                | 33.829141          | 32.88                        | 63.80                | 60-65%                  | 0.048   | 53.73      |
| 374            | 6095252501                                    | 2816                               | Solano                                                                            | 94533                                  | Fairfield                                                                        | -122.0412776                                                | 38.2547036         | 32.87                        | 63.79                | 60-65%                  | 0.041   | 24.88      |
| 375            | 6059110604                                    | 7704                               | Orange                                                                            | 90621                                  | Buena Park                                                                       | -117.9829914                                                | 33.8870126         | 32.87                        | 63.78                | 60-65%                  | 0.048   | 50.99      |
| 376            | 6037431001                                    | 7669                               | Los Angeles                                                                       | 91016                                  | Monrovia                                                                         | -118.0051354                                                | 34.1484127         | 32.87                        | 63.77                | 60-65%                  | 0.062   | 88.70      |
| 377            | 6071000403                                    | 4261                               | San Bernardino                                                                    | 91710                                  | Unincorporated Sa                                                                | -117.7129533                                                | 34.0393978         | 32.86                        | 63.75                | 60-65%                  | 0.058   | 76.94      |
| 378            | 6053014800                                    | 6527                               | Monterey                                                                          | 93925                                  | Unincorporated Mo                                                                | -121.4025672                                                | 36.5669002         | 32.86                        | 63,74                | 60-65%                  | 0.041   | 22.22      |
| 379            | 6037554900                                    | 7636                               | Los Angeles                                                                       | 90701                                  | Artesia                                                                          | -118.0792349                                                | 33.8612643         | 32.86                        | 63.73                | 60-65%                  | 0.044   | 37.57      |
| 380            | 6001444500                                    | 7518                               | Alameda                                                                           | 94560                                  | Newark                                                                           | -122.0273559                                                | 37.5342611         | 32.85                        | 63.72                | 60-65%                  | 0.036   | 13.62      |
| 381            | 6065042213                                    | 4271                               | Riverside                                                                         | 92507                                  | Riverside                                                                        | -117.3168512                                                | 33.9764665         | 32.83                        | 63.70                | 60-65%                  | 0.070   | 98.67      |
| 382            | 6037296300                                    | 5027                               | Los Angeles                                                                       | 90732                                  | Los Angeles                                                                      | -118.3012745                                                | 33.7545886         | 32.82                        | 63.69                | 60-65%                  | 0.038   | 16.78      |
| 383            | 6037189902                                    | 5371                               | Los Angeles                                                                       | 90046                                  | Los Angeles                                                                      | -118.3490051                                                | 34.0961801         | 32.80                        | 63.68                | 60-65%                  | 0.050   | 62.53      |
| 384            | 6067009900                                    | 3571                               | Sacramento                                                                        | 95690                                  | Walnut Grove                                                                     | -121.5387474                                                | 38.2710059         | 32.79                        | 63.67                | 60-65%                  | 0.045   | 40.05      |
| 385            | 6047000402                                    | 9060                               | Merced                                                                            | 95324                                  | Unincorporated Me                                                                | -120.8953613                                                | 37.3998708         | 32.78                        | 63.65                | 60-65%                  | 0.056   | 74.10      |
| 386            | 6029005600                                    | 2221                               | Kern                                                                              | 93516                                  | Boron                                                                            | -117.6746581                                                | 35.0215717         | 32.75                        | 63.64                | 60-65%                  | 0.062   | 88.70      |
| 387            | 6037555103                                    | 4873                               | Los Angeles                                                                       | 90715                                  | Lakewood                                                                         | -118.0652797                                                | 33.8445898         | 32.75                        | 63.63                | 60-65%                  | 0.044   | 35.16      |

• Census Tract 2964.02 (census tract ID 6037296402) is also within a <sup>1</sup>/<sub>2</sub> mile of the project site. It has a CES 4.0 Score of 17.91.

| 🔕 AutoSave 💽 Off) 🔚 calenviroscreen40resultsdatadictionary_F_2021 - Protected View 🗸 🔽 6037296402 🗙 |                   |                        |                         |              |                           |                    |              |                    |                        |                          |         |            |
|----------------------------------------------------------------------------------------------------|-------------------|------------------------|-------------------------|--------------|---------------------------|--------------------|--------------|--------------------|------------------------|--------------------------|---------|------------|
|                                                                                                    |                   |                        |                         |              |                           |                    | Find in West | had a set          |                        |                          | Ĩ.      |            |
| H                                                                                                   | le Home           | Insert Dr              | aw Page Layout          | Formula      | s Qata Review             | View Help          | Find in wor  | KSneet             |                        |                          |         |            |
| U                                                                                                   | PROTECTED         | VIEW Be caref          | ful—files from the Inte | rnet can cor | ntain viruses. Unless you | u need to edit, it | s si 👌 "6037 | 7296402"           |                        |                          |         |            |
|                                                                                                    |                   |                        | 6                       |              |                           |                    |              |                    |                        |                          | )       |            |
| AS                                                                                                  | 357 ~             | $\cdot \times \cdot J$ | x 6037296402            |              |                           |                    |              |                    |                        |                          |         |            |
| 1.54                                                                                                | A                 | В                      | С                       | D            | E                         | F                  | G            | Н                  | 1                      | J                        | K       | L          |
| 1                                                                                                   | Census<br>Tract 👻 | Total<br>Populatio *   | California<br>County    | ZIP          | Approximate<br>Location   | Longitude          | Latitude     | CES 4.0<br>Score 🚽 | CES 4.0<br>Percentil 🔻 | CES 4.0 Percentile Range | Ozone 👻 | Ozone Pc+I |
| 5343                                                                                                | 6059001403        | 3023                   | Orange                  | 92821        | Brea                      | -117.9199423       | 33.9392818   | 17.97              | 32.67                  | 30-35%                   | 0.050   | 62.53      |
| 5344                                                                                                | 6111005908        | 2892                   | Ventura                 | 91320        | Thousand Oaks             | -118.9225569       | 34.1791943   | 17.97              | 32.65                  | 30-35%                   | 0.047   | 50.54      |
| 5345                                                                                                | 6083002928        | 4490                   | Santa Barbara           | 93117        | Isla Vista                | -119.8716978       | 34.4129398   | 17.97              | 32.64                  | 30-35%                   | 0.040   | 20.85      |
| 5346                                                                                                | 6085506402        | 5784                   | Santa Clara             | 95128        | Campbell                  | -121.9450314       | 37.301578    | 17.97              | 32.63                  | 30-35%                   | 0.040   | 20.85      |
| 5347                                                                                                | 6079011200        | 8150                   | San Luis Obispo         | 93405        | Unincorporated Sar        | -120.6876263       | 35.2910385   | 17.97              | 32.61                  | 30-35%                   | 0.036   | 13.62      |
| 5348                                                                                                | 6067004006        | 5346                   | Sacramento              | 95831        | Sacramento                | -121.5248769       | 38.5072046   | 17.96              | 32.60                  | 30-35%                   | 0.044   | 35.16      |
| 5349                                                                                                | 6001407800        | 2728                   | Alameda                 | 94613        | Oakland                   | -122.1866595       | 37.7817414   | 17.96              | 32.59                  | 30-35%                   | 0.031   | 3.83       |
| 5350                                                                                                | 6059063201        | 4016                   | Orange                  | 92627        | Costa Mesa                | -117.9035763       | 33.650871    | 17.95              | 32.58                  | 30-35%                   | 0.047   | 50.54      |
| 5351                                                                                                | 6001450603        | 5155                   | Alameda                 | 94588        | Pleasanton                | -121.9106268       | 37.6888608   | 17.95              | 32.56                  | 30-35%                   | 0.041   | 24.88      |
| 5352                                                                                                | 6037300501        | 3264                   | Los Angeles             | 91214        | La Crescenta-Montr        | -118.2402637       | 34.2206692   | 17.95              | 32.55                  | 30-35%                   | 0.061   | 84.58      |
| 5353                                                                                                | 6059063907        | 8311                   | Orange                  | 92626        | Costa Mesa                | -117.9036273       | 33.6925273   | 17.95              | 32.54                  | 30-35%                   | 0.048   | 50.99      |
| 5354                                                                                                | 6037700300        | 6223                   | Los Angeles             | 90069        | West Hollywood            | -118.3720584       | 34.0918485   | 17.93              | 32.53                  | 30-35%                   | 0.050   | 62.53      |
| 5355                                                                                                | 6097150601        | 4413                   | Sonoma                  | 94954        | Petaluma                  | -122.6132539       | 38.2376164   | 17.92              | 32.51                  | 30-35%                   | 0.034   | 10.57      |
| 5356                                                                                                | 6061022600        | 5042                   | Placer                  | 95678        | Roseville                 | -121.2862871       | 38.7796506   | 17.91              | 32.50                  | 30-35%                   | 0.052   | 65.36      |
| 5357                                                                                                | 6037296402        | 3312                   | Los Angeles             | 90732        | Los Angeles               | -118.3038543       | 33.7465608   | 17.91              | 32.49                  | 30-35%                   | 0.038   | 16.78      |
| 5358                                                                                                | 6029002807        | 3713                   | Kern                    | 93309        | Olde Stockdale            | -119.0825787       | 35.3457879   | 17.91              | 32.48                  | 30-35%                   | 0.065   | 93.63      |
| 5359                                                                                                | 6065045108        | 6767                   | Riverside               | 92260        | Palm Desert               | -116.3737306       | 33.7251085   | 17.90              | 32.46                  | 30-35%                   | 0.062   | 88.70      |
| 5360                                                                                                | 6085504321        | 5574                   | Santa Clara             | 95132        | San Jose                  | -121.8652078       | 37.3930724   | 17.90              | 32.45                  | 30-35%                   | 0.040   | 20.85      |
| 5361                                                                                                | 6059075701        | 7155                   | Orange                  | 92705        | North Tustin              | -117.8278543       | 33.7667021   | 17.88              | 32.44                  | 30-35%                   | 0.049   | 57.77      |
| 5362                                                                                                | 6019005703        | 5199                   | Fresno                  | 93611        | Clovis                    | -119.6728738       | 36.8157677   | 17.88              | 32.43                  | 30-35%                   | 0.062   | 88.70      |

• Census Tract 2966.00 (census tract ID 6037296600) is also within a <sup>1</sup>/<sub>2</sub> mile of the project site. It has a CES 4.0 Score of 49.96.

|     | AutoSave<br>File Home<br>PROTECTE<br>968 V | Insert D             | calenviroscreen40re<br>raw Page Layout<br>eful—files from the Int<br>fx 6037296600 | sultsdatadi<br>Formu<br><mark>ernet can c</mark> | ctionary_F_2021 - Prof<br>as Data R[\ziev<br>ontain viruses, Unless y | tected View 💙<br>v View Hel<br>ou need to edit, i | P     603       Ip     Find in We       it'ss:     C       "60: | 7296600<br>prksheet<br>37296600" |                        |                          | ×       |            |
|-----|--------------------------------------------|----------------------|------------------------------------------------------------------------------------|--------------------------------------------------|-----------------------------------------------------------------------|---------------------------------------------------|-----------------------------------------------------------------|----------------------------------|------------------------|--------------------------|---------|------------|
|     | A                                          | В                    | C                                                                                  | D                                                | E                                                                     | F                                                 | G                                                               | н                                |                        | 1                        | К       | L          |
| 1   | Census<br>Tract 💌                          | Total<br>Populatio 🔻 | California<br>County                                                               | ZIP                                              | Approximate<br>Location                                               | Longitude                                         | Latitude 👻                                                      | CES 4.0<br>Score 🚽               | CES 4.0<br>Percentil 🔻 | CES 4.0 Percentile Range | Ozone 👻 | Ozone Pc+I |
| 954 | 6019001600                                 | 5177                 | Fresno                                                                             | 93625                                            | Unincorporated Fre                                                    | -119.6486262                                      | 36.6433218                                                      | 50.09                            | 88.00                  | 85-90%                   | 0.062   | 88.70      |
| 955 | 6037221500                                 | 3875                 | Los Angeles                                                                        | 90018                                            | Los Angeles                                                           | -118.3046372                                      | 34.0348455                                                      | 50.09                            | 87.99                  | 85-90%                   | 0.046   | 44.98      |
| 956 | 6037131800                                 | 6157                 | Los Angeles                                                                        | 91335                                            | Los Angeles                                                           | -118.527308                                       | 34.2047091                                                      | 50.07                            | 87.97                  | 85-90%                   | 0.062   | 88.70      |
| 957 | 6037432601                                 | 7210                 | Los Angeles                                                                        | 91732                                            | El Monte                                                              | -118.0143396                                      | 34.0820032                                                      | 50.06                            | 87.96                  | 85-90%                   | 0.058   | 76.94      |
| 958 | 6107001004                                 | 7791                 | Tulare                                                                             | 93291                                            | Visalia                                                               | -119.2957398                                      | 36.3521706                                                      | 50.06                            | 87.95                  | 85-90%                   | 0.064   | 91.05      |
| 959 | 6059074502                                 | 5413                 | Orange                                                                             | 92707                                            | Santa Ana                                                             | -117.860016                                       | 33.7284144                                                      | 50.05                            | 87.93                  | 85-90%                   | 0.049   | 57.77      |
| 960 | 6037530802                                 | 3165                 | Los Angeles                                                                        | 90063                                            | East Los Angeles                                                      | -118.181318                                       | 34.052283                                                       | 50.04                            | 87.92                  | 85-90%                   | 0.050   | 62.53      |
| 961 | 6029003115                                 | 4816                 | Kern                                                                               | 93304                                            | Bakersfield                                                           | -119.0269531                                      | 35.3035415                                                      | 50.03                            | 87.91                  | 85-90%                   | 0.065   | 93.63      |
| 962 | 6037134720                                 | 5074                 | Los Angeles                                                                        | 91306                                            | Los Angeles                                                           | -118.5688121                                      | 34.2046449                                                      | 50.01                            | 87.90                  | 85-90%                   | 0.061   | 84.58      |
| 963 | 6073003301                                 | 3820                 | San Diego                                                                          | 92113                                            | San Diego                                                             | -117.1018968                                      | 32.7027556                                                      | 50.00                            | 87.88                  | 85-90%                   | 0.043   | 29.89      |
| 964 | 6037231220                                 | 4653                 | Los Angeles                                                                        | 90037                                            | Los Angeles                                                           | -118.2893753                                      | 34.0145635                                                      | 49.99                            | 87.87                  | 85-90%                   | 0.045   | 42.56      |
| 965 | 6107001200                                 | 1245                 | Tulare                                                                             | 93291                                            | Visalia                                                               | -119.299985                                       | 36.3302301                                                      | 49.98                            | 87.86                  | 85-90%                   | 0.062   | 88.70      |
| 966 | 6037115403                                 | 3583                 | Los Angeles                                                                        | 91325                                            | Los Angeles                                                           | -118.5317299                                      | 34.2247342                                                      | 49.97                            | 87.85                  | 85-90%                   | 0.064   | 91.05      |
| €67 | 6037128601                                 | 4369                 | Los Angeles                                                                        | 91401                                            | Los Angeles                                                           | -118.4410821                                      | 34.1784585                                                      | 49.96                            | 87.83                  | 85-90%                   | 0.060   | 82.48      |
| 968 | 6037296600                                 | 5358                 | Los Angeles                                                                        | 90731                                            | Los Angeles                                                           | -118.2923625                                      | 33.7397829                                                      | 49.96                            | 87.82                  | 85-90%                   | 0.038   | 16.78      |
| 969 | 6037218210                                 | 3721                 | Los Angeles                                                                        | 90019                                            | Los Angeles                                                           | -118.3423056                                      | 34.0427907                                                      | 49.94                            | 87.81                  | 85-90%                   | 0.046   | 46.99      |
| 970 | 6059086404                                 | 6350                 | Orange                                                                             | 92805                                            | Anaheim                                                               | -117.8977733                                      | 33.8506272                                                      | 49.94                            | 87.80                  | 85-90%                   | 0.048   | 51.90      |
| 971 | 6037404301                                 | 5503                 | Los Angeles                                                                        | 91702                                            | Azusa                                                                 | -117.9041106                                      | 34.1275266                                                      | 49.93                            | 87.78                  | 85-90%                   | 0.061   | 84.58      |
| 372 | 6037106520                                 | 5920                 | Los Angeles                                                                        | 91342                                            | Los Angeles                                                           | -118.4613524                                      | 34.3088574                                                      | 49.93                            | 87.77                  | 85-90%                   | 0.067   | 97.00      |
| 373 | 6037119340                                 | 4264                 | Los Angeles                                                                        | 91402                                            | Los Angeles                                                           | -118.4519009                                      | 34.233609                                                       | 49.92                            | 87.76                  | 85-90%                   | 0.065   | 93.63      |

10. Record the CES 4.0 Scores in Column 4 of Table 1. The Table will automatically calculate the Severity of Disadvantage of Community Surrounding the Project Site.

| Table 1. SOD of Community Surrounding the Project Site(s)                                                                                                    |                                                                          |                                                           |                                                                                 |                              |  |  |  |  |  |
|----------------------------------------------------------------------------------------------------|--------------------------------------------------------------------------|-----------------------------------------------------------|---------------------------------------------------------------------------------|------------------------------|--|--|--|--|--|
| List<br>(For information on the 4                                                                                                    | <mark>the Option Used to E</mark><br>options, see the prog<br>Communitie | D <mark>etermine SOD:</mark><br>ram guidelines se<br>s".) | ction "Underserved                                                              | Option 2:<br>CalEnviroScreen |  |  |  |  |  |
| Location Relative to<br>Project Site(s)                                                                                                    | Census Tract<br>Number*                                                  | Census Tract<br>Population                                | Metric Score of<br>Census Tract<br>(using the chosen<br>option listed<br>above) | SOD of Tract<br>(3) x (4)    |  |  |  |  |  |
| (1)                                                                                                    | (2)                                                                      | (3)                                                       | (4)                                                                             | (5)                          |  |  |  |  |  |
| Project Site A                                                                                                    |                                                                          |                                                           |                                                                                 |                              |  |  |  |  |  |
| Within a ½ mile radius of                                                                                                    |                                                                          |                                                           |                                                                                 |                              |  |  |  |  |  |
| the perimeter of the                                                                                                    | 00 (0.10                                                                 | 0.100                                                     | 70.50                                                                           | 000.000.07                   |  |  |  |  |  |
| project site.                                                                                                    | 2962.10                                                                  | 3,132                                                     | 70.53                                                                           | 220,899.96                   |  |  |  |  |  |
| the perimeter of the                                                                                                    |                                                                          |                                                           |                                                                                 |                              |  |  |  |  |  |
| project site                                                                                                    | 2963.00                                                                  | 5.027                                                     | 32.82                                                                           | 164 986 14                   |  |  |  |  |  |
| Within a ½ mile radius of                                                                                                    | 2700.00                                                                  | 5,027                                                     | 52.02                                                                           | 104,700.14                   |  |  |  |  |  |
| the perimeter of the                                                                                                    |                                                                          |                                                           |                                                                                 |                              |  |  |  |  |  |
| project site.                                                                                                    | 2964.02                                                                  | 3,312                                                     | 17.91                                                                           | 59,317.92                    |  |  |  |  |  |
| Within a ½ mile radius of                                                                                                    |                                                                          |                                                           |                                                                                 |                              |  |  |  |  |  |
| the perimeter of the                                                                                                    |                                                                          |                                                           |                                                                                 |                              |  |  |  |  |  |
| project site.                                                                                                    | 2966.00                                                                  | 5,358                                                     | 49.96                                                                           | 267,685.68                   |  |  |  |  |  |
| Project Site B                                                                                                    |                                                                          |                                                           |                                                                                 |                              |  |  |  |  |  |
| Within a ½ mile radius of                                                                                                    |                                                                          |                                                           |                                                                                 |                              |  |  |  |  |  |
| the perimeter of the                                                                                                    |                                                                          |                                                           |                                                                                 |                              |  |  |  |  |  |
| project site.                                                                                                    | 0.00                                                                     | 0                                                         | 0.00                                                                            | (                            |  |  |  |  |  |
| within a ½ mile radius of                                                                                                    |                                                                          |                                                           |                                                                                 |                              |  |  |  |  |  |
| ine permeter of the                                                                                                    | 0.00                                                                     | 0                                                         | 0.00                                                                            | C                            |  |  |  |  |  |
| Within a ½ mile radius of                                                                                                    | 0.00                                                                     | 0                                                         | 0.00                                                                            | (                            |  |  |  |  |  |
| the perimeter of the                                                                                                    |                                                                          |                                                           |                                                                                 |                              |  |  |  |  |  |
| project site.                                                                                                    | 0.00                                                                     | 0                                                         | 0.00                                                                            | C                            |  |  |  |  |  |
| Within a ½ mile radius of                                                                                                    | 0.00                                                                     | 0                                                         | 0.00                                                                            |                              |  |  |  |  |  |
| the perimeter of the                                                                                                    |                                                                          |                                                           |                                                                                 |                              |  |  |  |  |  |
| project site.                                                                                                    | 0.00                                                                     | 0                                                         | 0.00                                                                            | С                            |  |  |  |  |  |
|                                                                                                    | TOTALS                                                                   | 16,829                                                    |                                                                                 | 712,889.70                   |  |  |  |  |  |
| SOD                                                                                                    | of Community Surrou                                                      | nding the Project                                         | Total of Column 5<br>Total of Column 3                                          | 42.36                        |  |  |  |  |  |
| Notes: "Communities with a population of less than 15,000 may use data at the Census Block Group level. Unincorporated<br>communities may use data at the Census Place level. |                                                                          |                                                           |                                                                                 |                              |  |  |  |  |  |

- The value in Column 5 is calculated as 42.36, which is rounded down to 42 (for decimal places .4 or less round down and for decimal places of .5 or greater round up.)
- 11. Use the SOD calculated in Table 1 to determine the Required Local Match percent using Table 2.

| Table 2. Severity of Disadvantage and Corresponding Local Match Requirement   SOD Criteria Required Local Match |                                                        |                    |                        |  |  |  |  |
|----------------------------------------------------------------------------------------------------|--------------------------------------------------------|--------------------|------------------------|--|--|--|--|
| SOD Criteria                                                                                                    | Ranges for SOD of Community Surrounding<br>the Project | Req                | uired Local Match<br>% |  |  |  |  |
| Option 1: Are                                                                                                   | a Median Income (AMI) compared to Statewi              | de Medi            | an Income (SMI)*       |  |  |  |  |
| Data: Census                                                                                                    | Fract Level Data from the 2017-2021 America            | n Comm             | nunity Survey 5-year   |  |  |  |  |
|                                                                                                    | (ACS5) Estimates                                       |                    |                        |  |  |  |  |
|                                                                                                    | > \$67,278                                             | These              | 50                     |  |  |  |  |
| If the AMI SOD of                                                                                               | \$63,518 to \$67,278                                   | Inen               | 37.5                   |  |  |  |  |
| the surrounding                                                                                                 | \$59,757 to \$63,517                                   | local              | 25                     |  |  |  |  |
| community is                                                                                                    | \$55,996 to \$59,756                                   | match              | 12.5                   |  |  |  |  |
|                                                                                                    | < \$55,996                                             | IS                 | 0                      |  |  |  |  |
|                                                                                                    | Option 2: CalEnviroScreen 4.0 Score (not po            | ercentile          | )                      |  |  |  |  |
|                                                                                                    | Data: CalEnviroScreen 4.0 Results                      |                    |                        |  |  |  |  |
| If the                                                                                                    | < 40                                                   |                    | 50                     |  |  |  |  |
| CalEnviroScreen                                                                                                 | 40 to 43                                               | Then               | 37.5                   |  |  |  |  |
| 4.0 SOD of the                                                                                                  | 44 to 47                                               | local              | 25                     |  |  |  |  |
| surrounding                                                                                                    | 48 to 51                                               | match              | 12.5                   |  |  |  |  |
| community is                                                                                                    | > 51                                                   | IS                 | 0                      |  |  |  |  |
| Option                                                                                                    | 3: Percentage of Students that Receive Free or         | Reduce             | ed Lunches             |  |  |  |  |
|                                                                                                    | Data: California Department of Education               | n website          | <u>e</u>               |  |  |  |  |
|                                                                                                    | < 75                                                   | 2010/02/02/02 02:0 | 50                     |  |  |  |  |
| If the                                                                                                    | 75 to 79                                               | Then               | 37.5                   |  |  |  |  |
| Free/Reduced                                                                                                    | 80 to 84                                               | local              | 25                     |  |  |  |  |
| Lunch SOD                                                                                                    | 85 to 90                                               | match              | 12.5                   |  |  |  |  |
|                                                                                                    | > 90                                                   | IS                 | 0                      |  |  |  |  |
| Optio                                                                                                    | n 4: Healthy Places Index (HPI) Score (use over        | rall HPI so        | core only)             |  |  |  |  |
|                                                                                                    | Data: California Healthy Places Index w                | <u>ebsite</u>      |                        |  |  |  |  |
|                                                                                                    | > 25                                                   | There              | 50                     |  |  |  |  |
| If the HPI SOD of                                                                                               | 21 to 25                                               | Inen               | 37.5                   |  |  |  |  |
| the surrounding                                                                                                 | 16 to 20                                               | local              | 25                     |  |  |  |  |
| community is                                                                                                    | 10 to 15                                               | match              | 12.5                   |  |  |  |  |
|                                                                                                    | < 10                                                   | IS                 | 0                      |  |  |  |  |
|                                                                                                    | Option 5: Tribal Communities                           |                    |                        |  |  |  |  |
| Date                                                                                                    | a: List of Federally Recognized Tribal Governm         | ents in C          | California             |  |  |  |  |
| If the project appli                                                                                            | cant or sub-applicant is a Federally                   | Then               |                        |  |  |  |  |
| Recognized Tribal (                                                                                             | Government and the project area is located             | the                |                        |  |  |  |  |
| within or partially w                                                                                           | vithin Federally Recognized Tribal Lands               | local              | 0                      |  |  |  |  |
| lands owned by or                                                                                               | held in trust for an Indian tribe allotted             | match              | ×                      |  |  |  |  |
| lands and/or sensi                                                                                              | tive tribal areas                                      | is                 |                        |  |  |  |  |
| *0                                                                                                    |                                                        |                    | Ne els Ores es         |  |  |  |  |
| *Communities with                                                                                               | a population less than 15,000 may use data (           | at the C           | ensus Block Group      |  |  |  |  |
| ievei, unincorporatea communities may use aată ăt the Census Place ievei.                                       |                                                        |                    |                        |  |  |  |  |
|                                                                                                    |                                                        |                    | $\frown$               |  |  |  |  |
| Enter your                                                                                                    | Required Local Match he                                | ere:               | (37.5)                 |  |  |  |  |

You have computed the required local match using **Option 2**, **CalEnviroScreen**.

Note, some options may result in a smaller required local match. Applicants may choose to use the option that best represents their community. For more information, please see the section "Underserved Communities" of the Guidelines on the <u>CCLGP website</u>.